# **Getting Started Guide**

# IAR KickStart Kit<sup>™</sup> for Spansion' MB9BF568R

This guide briefly describes how to get started using IAR Embedded Workbench® with CMSIS-DAP on-board debug interface, to run an example application on the target system MB9BF568R-SK.

For more detailed information, see the IAR Embedded Workbench® IDE user guides, which can be reached from the Help menu or the IAR Information Center in the IAR Embedded Workbench IDE.

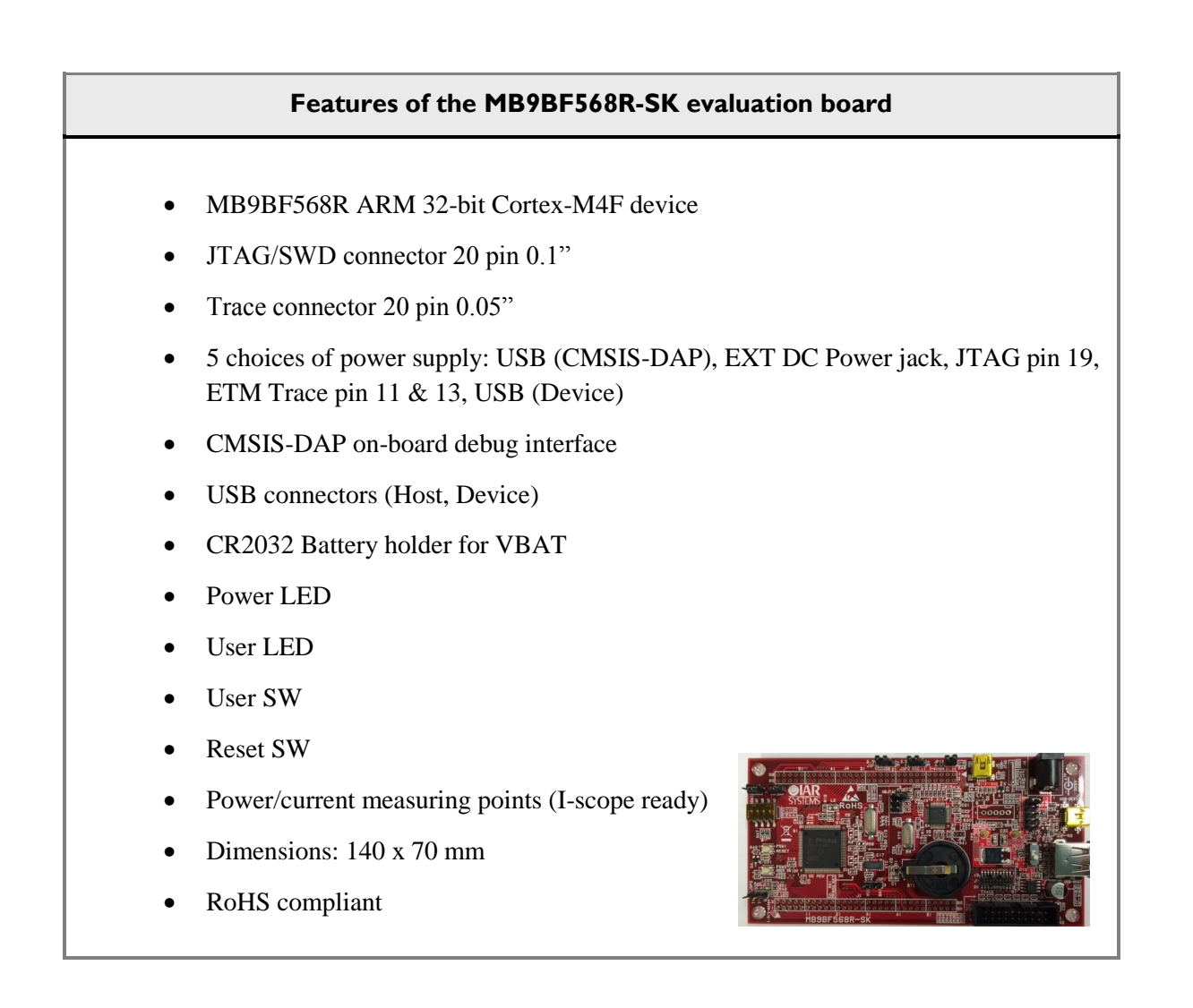

L36

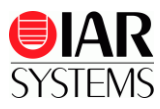

# Install IAR Embedded Workbench for ARM

- I Insert the IAR KickStart Kit DVD to your PC, which contains all the software you need to get the example projects up and running. The installation program should start automatically.
- 2 Click **Install** and follow the instructions to install IAR Embedded Workbench. Note that it may take several minutes for the installation files to unpack. We recommend that you use the default directories on your installation.
- **3** When you start IAR Embedded Workbench for the first time, the License Wizard will open. Choose **Register with IAR Systems to get an evaluation license** (the internet access is needed).

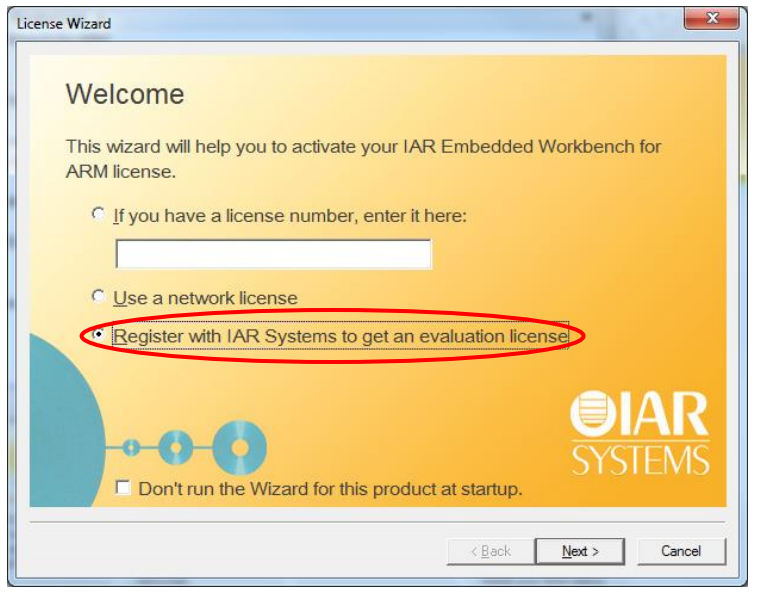

Figure 1 - Register to get an evaluation license

- 4 Click **Register**, choose a time or code size limited evaluation license, and then register to get your license number, which will be delivered to you via e-mail within a few minutes.
- **5** Activate the license in the License Wizard window.

You may register both the time or code size limited evaluation licenses, active and switch in between from the License Manager. For further information, see the IAR Embedded Workbench, Licensing Guide, under \IAR Systems\Embedded Workbench 7.0\common\doc.

For the latest updates on software and documentation, please visit www.iar.com/kit\_updates.

# Set up the evaluation board

- 1 Check the JP12 (DAP) jumper is closed to supply board power from USB connector (J5).
- 2 Check the JP3 (OBJTAG) jumper is opened to use CMSIS-DAP on board debug interface.
- **3** Connect the USB cable to the USB connector (J5) and your computer.

The Power LED on the evaluation board is now lit and you are ready to move on.

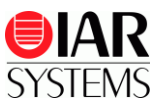

# **Running example applications**

We assume that you have some working knowledge of the IAR Embedded Workbench IDE. For a quick introduction, see the tutorials under **GETTING STARTED** (Figure 2).

The example described here is Getting Started which is simple application to blink USER LED, and can change the blinking frequency with USER BUTTON.

- 1 From the Start menu, start the IAR Embedded Workbench IDE by choosing All Programs> IAR Systems> IAR Embedded Workbench for ARM 7.20 >IAR Embedded Workbench. You will get straight into the IAR Information Center for ARM.
- 2 Click EXAMPLE PROJECTS.

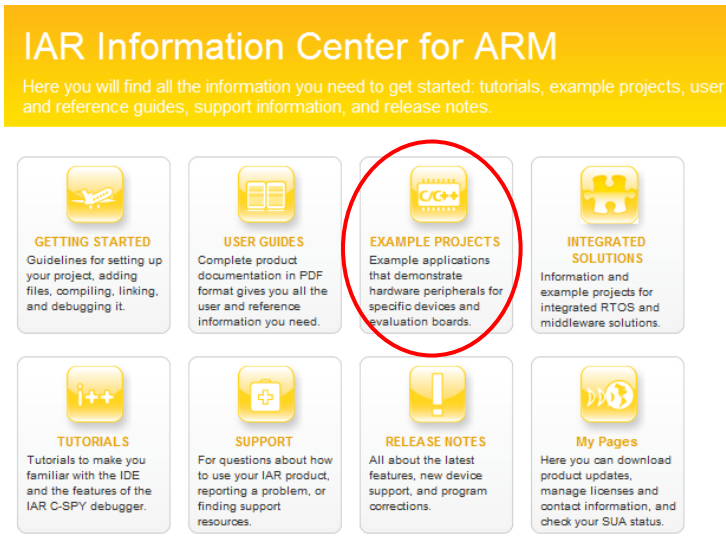

Figure 2- IAR Information Center for ARM

- **3** Select to download the example projects for Spansion (click the <sup>2</sup> icon).
- 4 You may choose either **Download from IAR Systems** or **Copy from the installation DVD** (select \Software\ARM\_Spansion\_7.20.1\_7307.exe on the DVD). Then **Spansion** will appear under Installed example projects on the top.

### Installed example projects

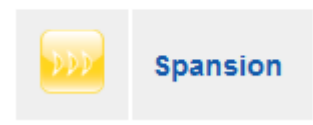

Figure 3 - Install example projects

- 5 Select Spansion -> MB9B560R FM4 series -> IAR MB9BF568R-SK -> Getting Started project (click the condition).
- 6 Click **Choose** to select a (default) destination folder to save a copy of this project for testing, so that the original project will not be updated for any changes you made during testing.
- 7 Read the Example description and choose RAM Debug build configuration.

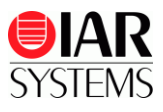

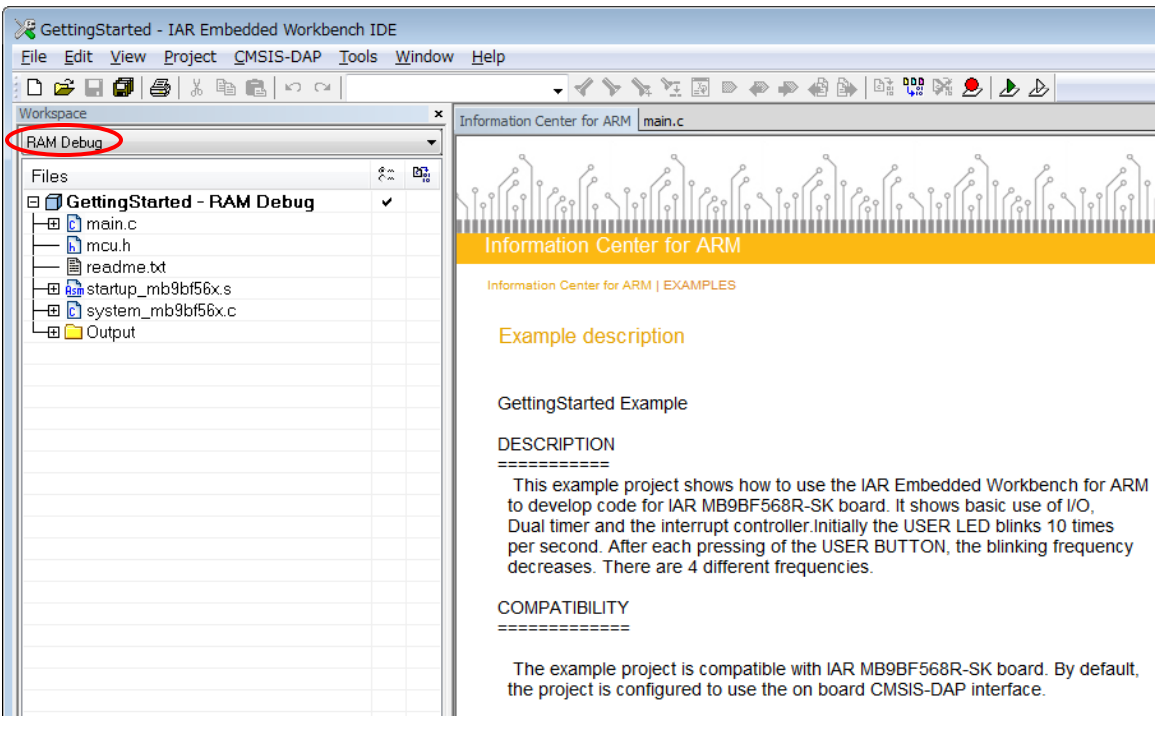

Figure 4 - Build configuration

8 Choose **Project>Make** or click the button on the toolbar. The project should be compiled and linked without errors.

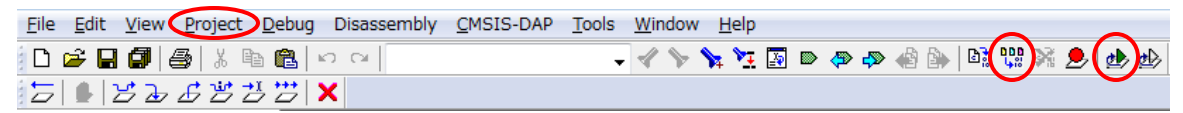

Figure 5 – IAR Embedded Workbench IDE - Toolbar

- 9 Click the *button to download your program to the evaluation board. The file main.c is now open in the Editor window and the program is stopped at the start.*
- **10** Click the *initial* button to start the application. USER LED will start to blink. You can change the blinking frequency by USER SW.
- **11** To explore the C-SPY debugging features or change the CMSIS-DAP settings, choose the **View** and **CMSIS-DAP** menu.
- **12** To stop C-SPY, click the **button**.
- **13** To exit C-SPY, click the **b**utton.

You can now try other example applications. Remember to read Example description included in the project.

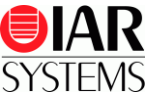

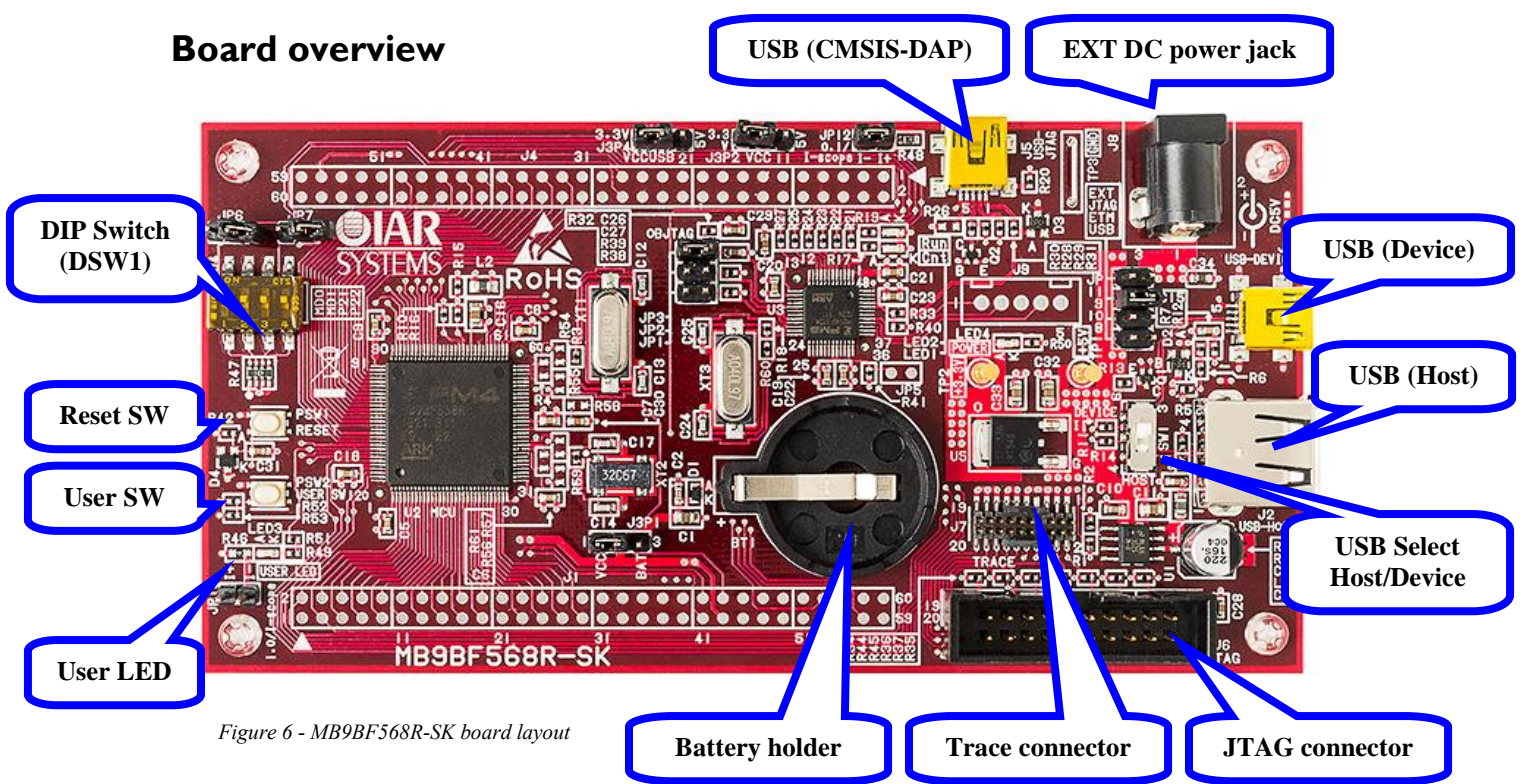

# **Connector description**

| Connector | РСВ        | Description                                 |
|-----------|------------|---------------------------------------------|
| J1        |            | MCU external pin: Pin header is not mounted |
| J2        | USB-HOST   | USB connector for USB Host                  |
| J3        | USB-DEVICE | USB connector for USB Device                |
| J4        |            | MCU external pin: Pin header is not mounted |
| J5        | USB-JTAG   | USB connector for CMSIS-DAP on-board debug  |
|           |            | interface                                   |
| J6        | JTAG       | JTAG connector                              |
| J7        | TRACE      | TRACE connector                             |
| J8        | DC5V       | Power Supply 5V DC                          |

Table 1 - Connector description

### Switch description

| Switch | РСВ     | Description                                                                                                    |
|--------|---------|----------------------------------------------------------------------------------------------------|
| DSW1   |         | 1: MD0 of MB9BF568R SW-ON: L * , SW-OFF: H<br>2: MD1 of MB9BF568R SW-ON: L * , SW-OFF: H<br>3: P21 of MB9BF568R SW-ON: L * , SW-OFF: H<br>4: P22 of MB9BF568R SW-ON: L * , SW-OFF: H |
| SW1    |         | USB Host / Device select                                                                                                    |
| PSW1   | RESET   | Reset SW                                                                                                    |
| PSW2   | USER SW | User SW                                                                                                    |

Table 2 - Switch description

### Note: \* means factory default setting

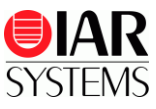

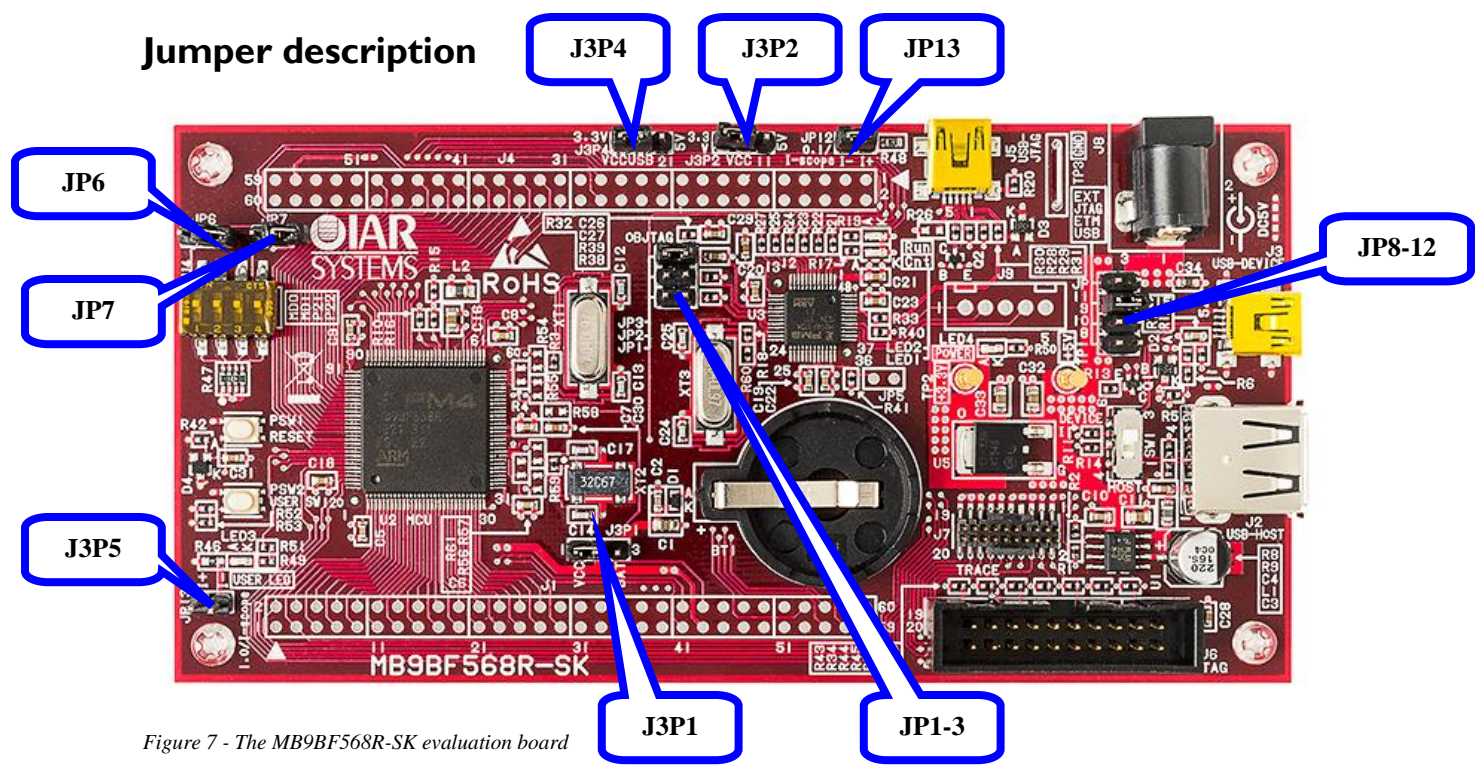

| Jumper | PCB         | Description                                                |  |
|--------|-------------|------------------------------------------------------------|--|
| JP1    |             | MD0 of MB9AF311K (for CMSIS-DAP) (opened *)                |  |
| JP2    |             | MD1 of MB9AF311K (for CMSIS-DAP) (opened *)                |  |
| JP3    | OBJTAG      | CMSIS-DAP on-board Enable (opened) * / disabled            |  |
| ID4    |             | Connect P21 of MB9BF568R to DIP-SW (DSW1-3) * /            |  |
| JPO    |             | disconnected                                               |  |
| 107    |             | Connect P22 of MB9BF568R to DIP-SW (DSW1-4) * /            |  |
| JP/    |             | disconnected                                               |  |
| JP8    | USB         | Board power select: USB device connector (J3)              |  |
| JP9    | JTAG        | Board power select: JTAG connector (J6)                    |  |
| JP10   | ETM         | Board power select: ETM Trace connector (J7)               |  |
| JP11   | EXT         | Board power select: EXT DC power jack (J8)                 |  |
| JP12   | DAP         | Board power select: USB CMSIS-DAP (J5) *                   |  |
|        | 0.1/I-scope | MCU current measurement output for I-scope (closed *)      |  |
| JP13   |             | Shunt resistor: 0.1 ohm                                    |  |
|        |             | Connect I-scope probe to I+/I-, GND to J3P5 - G            |  |
| J3P1   |             | 1-2: use VCC for VBAT * / 2-3: use battery for VBAT        |  |
| 1202   | VCC         | VCC voltage select                                         |  |
| JSP2   | VCC         | 1-2: use 5V / 2-3: use 3.3V *                              |  |
| 12D4   | VCCUSD      | USBVCC voltage select                                      |  |
| J3F4   | VCCUSD      | 1-2: use 5V / 2-3: use 3.3V *                              |  |
|        |             | User LED current measurement output for I-scope (opened *) |  |
| J3P5   | 1.0/I-scope | Shunt resistor: 1.0 ohm                                    |  |
|        |             | Connect I-scope probe to I+/I-/G                           |  |

Table 3 - Jumper description

### Note: \* means factory default setting

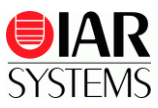

# External connectors description

### JTAG connector

| <u>2 4 6 8 10 12 14 16 18 20</u>                                                               |
|------------------------------------------------------------------------------------------------|
|                                                                                                |
|                                                                                                |
|                                                                                                |
| <u>1</u> <u>3</u> <u>5</u> <u>7</u> <u>9</u> <u>11</u> <u>13</u> <u>15</u> <u>17</u> <u>19</u> |

| Pin # | Signal name | Signal type | Description                                                  |
|-------|-------------|-------------|--------------------------------------------------------------|
| 1     | VTref       |             | Target reference voltage – Connected to $+3.3V/+5V$ .        |
| 2     | NC          |             |                                                              |
| 3     | nTRST       | Input       | JTAG reset – The TRST pin can be used to reset the test      |
|       |             |             | logic within the Embedded ICE logic.                         |
| 4     | GND         |             |                                                              |
| 5     | TDI         | Input       | Test Data In – This is the serial data input for the shift   |
|       |             |             | register.                                                    |
| 6     | GND         |             |                                                              |
| 7     | TMS         | Input       | Test Mode Select – The TMS pin selects the next state        |
|       |             |             | in the TAP state machine.                                    |
| 8     | GND         |             |                                                              |
| 9     | ТСК         | Input       | Test Clock – This allows shifting of the data input, on      |
|       |             |             | the TMS and TDI pins. It is a positive edge triggered        |
|       |             |             | clock with the TMS and TCK signals that define the           |
|       |             |             | internal state of the device.                                |
| 10    | GND         |             |                                                              |
| 11    | RTCK        |             | (Not used)                                                   |
| 12    | GND         |             |                                                              |
| 13    | TDO         | Output      | Test Data Output – This is the serial data output from       |
|       |             |             | the shift register. Data is shifted out of the device on the |
|       |             |             | negative edge of the TCK signal.                             |
| 14    | GND         |             |                                                              |
| 15    | nRST        |             | Target CPU reset signal. Typically connected to the          |
|       |             |             | RESET pin of the target CPU, which is typically called       |
|       |             |             | nRST, nRESET or RESET.                                       |
| 16    | GND         |             |                                                              |
| 17    | NC          |             |                                                              |
| 18    | GND         |             |                                                              |
| 19    | VCC         |             | Power supply – I-jet or some other ICE provide power         |
| •     |             |             | through this pin.                                            |
| 20    | GND         |             |                                                              |

Table 4 - JTAG signals and descriptions

Note: To use the JTAG connector with external debug interface, please close JP3 (OBJTAG) to disable on-board debug interface

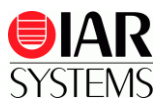

| Pin #              | Signal name  | Signal type | Description                                                                                  |
|--------------------|--------------|-------------|----------------------------------------------------------------------------------------------|
| 1                  | VTref        | Output      | Target reference voltage - Connected to $+3.3V/+5V$ .                                        |
| 2                  | SWDIO/TMS    | I/O / Input | Serial wire date input / output / JTAG mode<br>set - Connected to SWDIO/TMS of<br>MB9BF568R. |
| 4                  | SWCLK/TCK    | Input       | Serial wire clock / JTAG clock - Connected to SWCLK/TCK of MB9BF568R.                        |
| 6                  | SWO/TDO      | Output      | Serial Wire Output trace port / Test data out -<br>Connected to SWO/TDO of MB9BF568R.        |
| 8                  | TDI          | Input       | JTAG data input - Connected to TDI of MB9BF568R.                                             |
| 10                 | nRESET       | Input       | JTAG reset - Connected to RESET of MB9BF568R.                                                |
| 12                 | TRACECLK     | Output      | Trace clock - Connected to TRACECLK of MB9BF568R.                                            |
| 14                 | TRACEDATA[0] | Output      | Trace data pin 0 - Connected to TRACED0 of MB9BF568R.                                        |
| 16                 | TRACEDATA[1] | Output      | Trace data pin 1 - Connected to TRACED1 of MB9BF568R.                                        |
| 18                 | TRACEDATA[2] | Output      | Trace data pin 2 - Connected to TRACED2 of MB9BF568R.                                        |
| 20                 | TRACEDATA[3] | Output      | Trace data pin 3 - Connected to TRACED3 of MB9BF568R.                                        |
| 11, 13             | VCC          |             | Power supply – I-jet or some other ICE provide power through this pin.                       |
| 7                  | NC           |             | · · · · · ·                                                                                  |
| 3,5,9,15,<br>17,19 | GND          |             |                                                                                              |

### Trace connector

Table 5 - Trace signals and descriptions

Note: To use the JTAG connector with external debug interface, please close JP3 (OBJTAG) to disable on-board debug interface

| Pin # | Singnal name | Signal type  | Description |  |
|-------|--------------|--------------|-------------|--|
| 1     | VBUS         | Output       | USB +5V     |  |
| 2     | USB2_N       | Input/Output | USB Data-   |  |
| 3     | USB2_P       | Input/Output | USB Data+   |  |
| 4     | GND          |              | GND         |  |
| 5     | SHIELD       |              |             |  |

# USB Connector (J2 : USB-HOST)

Table 6 - USB signals

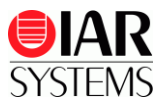

| Pin # | Signal name | Signal type  | Deccription |  |
|-------|-------------|--------------|-------------|--|
| 1     | VBUS        | Input        | USB +5V     |  |
| 2     | USB1_N      | Input/Output | USB Data-   |  |
| 3     | USB1_P      | Input/Output | USB Data+   |  |
| 4     | NC          |              |             |  |
| 5     | GND         |              | GND         |  |
| 6     | SHIELD      |              |             |  |

# USB Connector (J3:USB-Device)

Table 7 - USB signals

## USB Connector (J5:USB-JTAG)

| Pin # | Signal name | Signal type  | Deccription |
|-------|-------------|--------------|-------------|
| 1     | VBUS        | Input        | USB +5V     |
| 2     | USB1_N      | Input/Output | USB Data-   |
| 3     | USB1_P      | Input/Output | USB Data+   |
| 4     | NC          |              |             |
| 5     | GND         |              | GND         |
| 6     | SHIELD      |              |             |

Table 8 - USB signals

# Power jack (J8)

There is a standard 2.1 mm power jack mounted on the board. The power input should be DC +5V.

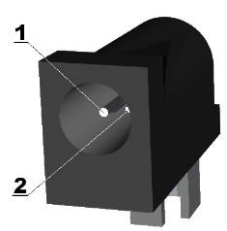

| Pin #           | Signal name | Description |
|-----------------|-------------|-------------|
| 1               | Power input | +5V         |
| 2               | GND         | GND         |
| <b>T</b> 11 0 D |             |             |

Table 9 - Power jack signals

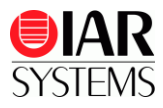

### Troubleshooting

If you are unable to find the cause of a problem, try resetting the evaluation board by using the reset button on the board. Then restart the C-SPY Debugger in the IAR Embedded Workbench IDE. You can also try disconnecting and reconnecting the power to the evaluation board, pressing the reset button and then restarting C-SPY.

### Disclaimer

Information given in this document is intended as a help for the user. IAR Systems shall not be held liable for any losses or problems arising from using the information given in this document.

| IAR KickStart Kit content                                                  | Trademarks etc.                                                                                                    |
|----------------------------------------------------------------------------|----------------------------------------------------------------------------------------------------|
| <ul><li>Welcome letter</li><li>IAR KickStart DVD</li></ul>                 | IAR Systems, IAR Embedded Workbench, C-SPY,<br>visualSTATE, IAR KickStart Kit, I-jet, IAR and the<br>IAR Systems logotype are trademarks or registered<br>trademarks owned by IAR Systems AB. |
| <ul><li>IAR MB9BF568R-SK evaluation board</li><li>USB-mini cable</li></ul> | All other trademarks or registered trademarks<br>mentioned in this document are the properties of their<br>respective owners.<br>© Copyright 2013-2014 IAR Systems AB                         |
|                                                                            | Part number: GS-MB9BF568R-3<br>The third edition: May 2014                                                                                                    |